Falls Sie mit einem Antrag ein technisches Problem haben oder einen Fehler vermuten, benötigen wir zur Bearbeitung neben dem XML-Schema des Antrags auch die Ausführungsprotokolle des Antrags. Diese können wie folgt eingesehen, kopiert und per Mail an unseren Support <u>support@unicat-gmbh.com</u> gesendet werden.

Zur Einsicht des Antragsprotokoll wird im OMHome unter 'Betrieb'-'Warteschlange' der betreffende Antrag ausgewählt:

| 23 | Anträge                                                                                                    | Filter: * |   |                                                                                                    |                                                                                                    | Aktualisiere              | n |
|----|----------------------------------------------------------------------------------------------------|-----------|---|----------------------------------------------------------------------------------------------------|----------------------------------------------------------------------------------------------------|---------------------------|---|
|    | <ul> <li>Ommentonet (stantiant)</li> <li>Zicket baarbeiten (1957) - Meldum Drucker konfinisieren</li> </ul>                                                                                                    |           |   | Antragsdaten                                                                                                    |                                                                                                    | *                         | 6 |
| 8  | Oversettbeat (usersetu)     Ticket bearbeiten (3257) - Meldung Drucker konfigurieren     (Patch) Ordner Version auf 722 erhöhen     OMHeartbeat (standard)     Waren     Ticket bearbeiten (3256) - Benutzer bearbeiten - Titel nicht lö     Waren     Ticket bearbeiten (3256) - Benutzer bearbeiten - Titel nicht lö     Weren     Ticket bearbeiten (3256) - Benutzer bearbeiten - Titel nicht lö     Weren     Ticket bearbeiten (3256) - Benutzer bearbeiten - Titel nicht lö     Warten     Datei löschen über UNC-Pfad     Verzeichnis erzeugen über Preigabe     Batch Ausführen     Datei löschen über UNC-Pfad     Batch Ausführen     Batch Ausführen     Batch Ausführen | ischbar   |   | Antragsdaten<br>ID: 141152<br>Ausführen:<br>Antragstelleri<br>erstellt:<br>Ausführen am:<br>Startzeit:<br>Endzeit:<br>Vorlage:<br>Beschreibung:<br>Kommentar: | Stabus: erfolgreich<br>all - s04(5044)<br>ad/mrossnucker<br>30.09.2014 10:59:19<br>30.09.2014 10:58:28<br>30.09.2014 10:58:28<br>30.09.2014 10:<br>standard<br>Neuen versionierten Patch Ordner /<br>[Internet.Seftware.PublishPatch]<br>Versionsnummer.für (Patch).Ordne | yereistellen<br>r erhöhen |   |
|    | <ul> <li>✓ Vezzichna sachen üder Freigabe</li> <li>✓ Vezzichna lachen üder Freigabe</li> <li>✓ (Patch) Ordner Version auf 720 erhöhen</li> <li>✓ OrHeartbeat (standard)</li> <li>✓ ScanPartbionsFreeSize (standard)</li> <li>✓ OtHeartbeat (standard)</li> </ul>                                                                                                    |           | 2 |                                                                                                    |                                                                                                    |                           |   |
| Ab | peschlossene Stapelverarbeitungsaufträge                                                                                                    |           | + |                                                                                                    |                                                                                                    |                           |   |

Über das Symbol mit der Textseite und dem Zahnrad kann dann das Antragsprotokoll aufgerufen und mit Strg-A und Strg-C in die Zwischenablage übernommen werden.

Um ein EO-Protokoll anzuzeigen muss die gewünschte EO ausgewählt werden:

| Antrage Filteri  *                                                                                                    |                                                                                                    |                                                                                                    | Aktualisieren |
|----------------------------------------------------------------------------------------------------|----------------------------------------------------------------------------------------------------|----------------------------------------------------------------------------------------------------|---------------|
| Antrage     Piteri      Verreewee (samewy     Verreewee (samewy     Version auf 722 erhähen     Version auf 722 erhähen     Version auf 721 erhähen     Version auf 721 erhähen     Version auf 720 erhähen     Version auf 720 erhähen     Version auf 7 | Antragsdaten<br>10: 141152<br>Antragsteller:<br>Verzuchens en<br>Dio: 171945<br>Verzuche:<br>Stertzeit:<br>Beschreibung:<br>Heldung:<br>Parameter: | Status: erfolgreich<br>ad'unrossrucker<br>rzeusen über Freigabe<br>Status:<br>30.09.2014 10:59:25<br>Die Funktion erzeugt auf dem S<br>gödlextern.local einen Ordner 4<br>DirDeptoyment/FI DAW 11.0/c1<br>OK<br>Hostname: 's04.extern.local'<br>Share: 'data'<br>YchangesWorkDir'<br>Marme: 'd | Aktualisieren |

Es erscheint dann, falls die EO ein Protokoll besitzt ein Symbol mit Block und Stift, über welches das Protokoll angezeigt werden kann. Es kann mit STRG-A und STRG-C kopiert werden und in eine Mail übertragen werden.

Sollte die EO kein Protokoll haben, kann dieses durch Einschalten des debug-Modes auf dem ausführenden Dispacther Server erzeugt werden. Dazu wird in der Registry der Wert

## Bereitstellung von Antragsprotokollen und EO-Protokollen

HKLM\Software\UnicatGmbH\Dispatcher\Control\debug auf 1 gesetzt und der Dispatcher-Dienst dann neu gestartet. Wird der Antrag nun nochmals ausgeführt, wird ein EO-Protokoll erzeugt.